第3章

# 远程登录

Chapter 3

远程登录是管理远程主机的基础。远程登录方式分为文本界面和图形界面两种。文本界面包括 Telnet 和 SSH 两种远程访问方式, Telnet 访问由于采用明文传输数据,因此并 不安全,已被逐渐淘汰;而 SSH 访问则采用加密方式传输数据,因此更加安全,并已被广泛 采用。

本章主要学习 Linux 的文本界面远程登录方式 Telnet 和 SSH 以及图形界面远程登录。 本章的学习目标如下。

(1) 文本界面远程登录:掌握 Telnet 和 SSH 服务端的安装、配置和启动,客户端的安装 和连接;掌握远程传输命令 scp。

(2) 图形界面远程登录:掌握 VNC 服务端的安装、配置和启动,客户端的安装和连接。

### 3.1 文本界面远程登录

文本界面远程登录包括 Telnet 和 SSH。Telnet 为明文传输数据,并不安全,已被逐渐淘汰。SSH 为加密传输数据,更加安全,已被广泛使用。

3.1.1 Telnet

Telnet 协议是 TCP/IP 协议集中的一员,是远程登录服务的标准协议,它为用户提供了在本地主机上操作远程主机的方式。

表 3.1 为各节点的网络配置。

表 3.1 各节点的网络配置

| 节 点            | 主 机 名    | IP 地址和子网掩码       |
|----------------|----------|------------------|
| <br>Telnet 服务器 | centos-s | 192.168.0.251/24 |
| Telnet 客户机     | centos-c | 192.168.0.1/24   |

步骤1:在服务器端安装 Telnet。

[root@centos-s ~] # yum -y install telnet-server

步骤 2: 在服务器端启动 Telnet 服务。

[root@centos-s ~] # systemctl start telnet.socket

步骤 3: 设置服务器防火墙以放行 Telnet 服务。

[root@centos-s ~] # firewall-cmd --permanent --add-service=telnet
[root@centos-s ~] # firewall-cmd --reload

步骤 4: 安装 Telnet 客户端。

[root@centos-c ~] # yum -y install telnet

步骤 5: 在客户机上利用 Telnet 登录服务器。

[root@centos-c ~] # telnet 192.168.0.251 Trying 192.168.0.251... Connected to 192.168.0.251. Escape character is '^]'. Kernel 3.10.0-1127.el7.x86\_64 on an x86\_64 centos-s login: test // 输入用户名 Password: // 输入密码 Last login: Mon Mar 8 07:44:21 on :0 [test@centos-s ~]\$

注意:对于 Telnet 远程访问方式来说默认不允许用户 root 远程登录。

```
[root@centos-c ~] # telnet 192.168.0.251
Trying 192.168.0.251...
Connected to 192.168.0.251.
Escape character is '^]'.
Kernel 3.10.0-1062.el7.x86_64 on an x86_64
centos-s login: root
Password:
Login incorrect
```

如果需要用户 root 远程登录, 在服务器端将以下内容添加到文件/etc/securetty 并重新 启动服务 Telnet。

```
[root@centos-s ~] # vi /etc/securetty
pts/0
pts/1
pts/2
pts/3
[root@centos-s ~] # systemctl restart telnet.socket
```

#### 3.1.2 SSH

SSH(Secure Shell)是一种能够以安全的方式提供远程登录的协议,也是目前远程管理

Linux服务配置教程

Linux 的首选方式。

48

SSH 提供两种安全验证的方法。

(1) 基于密码的验证。用账户和密码来验证登录。

(2) 基于密钥的验证。需要在本地生成密钥对,然后把密钥对中的公钥上传至服务器; 而在登录时需与服务器中的公钥进行比较。

基于密钥的验证由于不需要每次访问时验证密码,所以更安全。

Linux 的典型 SSH 服务端软件有 sshd,其配置文件位于/etc/ssh/sshd\_config 中,常用字 段和含义见表 3.2。

| 字 段                               | 含 义                        |
|-----------------------------------|----------------------------|
| Port 22                           | sshd 服务监听的端口               |
| ListenAddress 0.0.0.0             | sshd 服务监听的 IP 地址           |
| Protocol1/2                       | SSH 协议版本号                  |
| HostKey /etc/ssh/ssh_host_key     | SSH 协议版本为1时,DES 私钥存放的位置    |
| HostKey /etc/ssh/ssh_host_rsa_key | SSH 协议版本为 2 时,RSA 私钥存放的位置  |
| HostKey /etc/ssh/ssh_host_dsa_key | SSH 协议版本为 2 时, DSA 私钥存放的位置 |
| PermitRootLogin yes/no            | 是否允许用户 root 登录             |
| StrictModes yes/no                | 当远程用户的私钥改变时是否直接拒绝连接        |
| MaxAuthTries 6                    | 最大密码尝试次数                   |
| MaxSessions 10                    | 最大会话数                      |
| PasswordAuthentication yes/no     | 是否允许基于密码的验证                |
| PermitEmptyPasswords no/yes       | 是否允许空密码登录                  |

表 3.2 sshd 服务配置文件中常用字段和含义

表 3.3 所示为各节点的网络配置。

表 3.3 各节点的网络配置

| 节 点     | 主 机 名    | IP 地址和子网掩码       |
|---------|----------|------------------|
| SSH 服务器 | centos-s | 192.168.0.251/24 |
| SSH 客户机 | centos-c | 192.168.0.1/24   |

#### 1. 基于密码的验证进行 SSH 登录

步骤 1: 在服务器上安装 SSH 服务端。 Linux 已经默认安装并启动 SSH 服务端程序 sshd。 步骤 2: 在客户机上利用 SSH 登录服务器。 Linux 已经默认安装 SSH 客户端程序 ssh。命令 ssh 的语法格式如下:

ssh [选项] 远程主机地址

以普通用户 test 进行 SSH 登录。

```
[root@centos-c ~] # ssh test@192.168.0.251
```

The authenticity of host '192.168.0.251 (192.168.0.251) ' can't be established. ECDSA key fingerprint is SHA256:JjFeFasmZ0pCSIsp4bXpC/UU0qnxZN5itQUh1JGF02w. ECDSA key fingerprint is MD5:c3:a7:97:85:a0:7a:62:0e:16:e1:3d:bf:2c:2e:34:b5.

```
Are you sure you want to continue connecting(yes/no)?yes
Warning: Permanently added '192.168.0.251'(ECDSA) to the list of known hosts.
test@192.168.0.251's password:
// 输入普通用户 test 的密码
Last login: Mon Mar 807:44:212021
[test@centos-s ~]$
```

以用户 root 进行 SSH 登录。

```
[root@centos-c ~] # ssh root@192.168.0.251
root@192.168.0.251's password:
// 输入用户 root 的密码
Last login: Sun Mar 14 19:22:35 2021
[root@centos-s ~] #
```

如果禁止用户 root 进行 SSH 登录就可以减少被暴力破解用户 root 密码的可能性。可在 服务端的配置文件第 38 行处,去掉 # 号,并把 yes 改为 no。

[root@centos-s ~] # vi /etc/ssh/sshd\_config
PermitRootLogin no

重新启动服务 sshd 使配置文件生效。

[root@centos-s ~] # systemctl restart sshd

当用户 root 进行 SSH 登录时被拒绝。

```
[root@centos-c ~]# ssh root@192.168.0.251
root@192.168.0.251's password:
Permission denied, please try again.
// 无论输入的密码是否正确,均提示"权限被拒绝"。
```

2. 基于密钥验证的 SSH 登录

步骤1:在客户机端生成密钥并查看密钥。

```
[root@centos-c ~]# ssh-keygen
// 生成 SSH密钥
Generating public/private rsa key pair.
Enter file in which to save the key(/root/.ssh/id_rsa):
// 输入密钥的存储路径
Enter passphrase(empty for no passphrase):
// 输入密钥的密码,按 Enter 键则为空密码
Enter same passphrase again:
// 再次输入密钥的密码
Your identification has been saved in /root/.ssh/id_rsa.
Your public key has been saved in /root/.ssh/id_rsa.pub.
```

```
The key fingerprint is:
SHA256:bPDGuLw+u2kX+Aq3NFoZq5HBh/Cd/5DHrKAZwqTNziM root@centos-c
The key's randomart image is:
+---[RSA 2048]----+
| .00 *
| .=.+.
| . . . ++
     =B +
| *
|. = .+00S +
| 0 .0=+=.=
|E + 000+...
1 . . +00
1
    o *=
+----[SHA256]----+
[root@centos-c ~] # cat /root/.ssh/id_rsa
// 查看 SSH 私钥
----BEGIN RSA PRIVATE KEY-----
MIIEpQIBAAKCAQEAt3RZydsVAYji1Nb6I5YMIQw9FT9EIhKsXrKxR2azpVhxieny
3ec1bgYbDFjzAA0Ex3vCYDLtryqrXclm5bzI8I6mmelK2bw/iT+LqmAFtWTOG82B
xCvvZeQ+NS3MkczYhhmo5Gq15mQClxek81Mm9RRjrmVwddmBzy7FNcTI11s7nHNi
v3yVibgFK/e/KLgdIw5wnAIjp7/FaT+dJ11iIymAG5awTWEPgc8sT3m9MHyCRKoV
aInSEMKvAT+TZFnNbiojId8dylBEMYlkYxkSrVL0298YDLwqoW6/joEByshqOnsx
S3bnU0qrY7JZBt6YAYWfejqQhh24Wy+45yMctQIDAQABAoIBACUtRfjbFeGuvNEH
E7/ca27TDRneLU9+W0IBk1122Zb7W17pcxc3AKPgRuD0saHkAYDveo+GIpap3fpu
kxShclMVhXuRRGLlfDazEvme5elBmWcW+WIoySXr4BNkyZ00Vx6t2oUXe7E5uTCn
UPzujumBjUXNNsIbJuw2fS6NR10sfu/Oz380iJryndkgyIVJmd/KI+6Fa38g9wvB
OBMrPJh1LKhs4hfvTpwCFyoy+th2OXvdVJ3+xpunhD/nvwf7mk0VSgbDr3hHjlu0
t8Bln525UhBFbBMZRKttNtaIKuoYag4KggKy5S/YgB2/W8c6aIpWuR/dYJXE7JPS
EncLqQECqYEA5CChTAS0tEx9Ko0xqV5pa2sn8Zrhnd1RqjTuxMHcA/iFeY5K38K3
IocQ8R8/9J6x1iQ+a5IaYzGwv9Xo6CV8HKjMK1BoFZ5aQpnrc/h+z1HhhGFmwr/N
5Z5I143k3w1amBaaFKr/aaz4OJH1qmotL2W9NVW/oX0+D/Mi3Dc37HUCqYEAzd5w
li7M5eUFLNrm+mukbeE6I3iIb/XKm1XF8r0lT9TUdo0cu8QY9ldjPyxAjGHj7K3Z
gZCD0KryPzaEvS1Z+Xcscl8vZikWoKtQsVghGbyh/ADjnWaUf0/WCsfS3rYKOFqw
Pz3ucW8Uv30WEJnp6PhR+d6k86rqD1zWrFT5Z0ECgYEAt4Cb3pdGeGWypUDQGp1E
NVkL12fbpm253C0aB4FdJoCJdV8FUXrCb26wLRUTEAV7TaL35vWubi4xXA6Ie/xz
GmaZXRofr4wiVMKVSEMSVYo92ouy6mL5D4REWcfU26tVPVOo+4kVTP8K6A5Yq2AX
GrI/AaEJNbCV9KSCXRu5y2UCqYEAn7x/+VfY7myUZmh3nkkVbZi7xrqIjW7WxU55
aE5w/A90x4PYjqyqfcHypRrN/t8ZvhRq10htruRlUL0Zo7vju1hH6XqHyaoJ/6LN
2r05+cFOor2B3yiwAH0LxJOlv97Z8T4U0Q1ZzTRWkfK6tqjmQTkkSlACB3tPX5o2
i8LnPcECgYEArNZkBXw5KqFzCJ58STjaiqsvl+dAkx6BRJxgywbcq+GpY07MyKng
+nZNAlv6VT3DOqyCu0b1P5LP/DOpDbXY8uly64CZh4wDNBj06ZsyqRA7e9im1drE
CC+Ej0RZ7o36WXmFZqLozqCB7ZwLDNkoapPavslsJfGTstFNAhYx2ZY=
-----END RSA PRIVATE KEY-----
[root@centos-c ~] # cat /root/.ssh/id rsa.pub
```

// 查看 SSH 公钥

ssh-rsa AAAAB3NzaC1yc2EAAAADAQABAAABAQC3dFnJ2xUBiOLU1voj1gwhDD0VP0QiEqxesrFHZr OlWHGJ6fLd5zVuBhsMWPMADQTHe8JgMu2vKqtdyWblvMjwjqaZ6UrZvD+JP4uqYAW1ZM4bzYHEK+ 915D41LcyRzNiGGajkaqXmZAKXF6TyUyb1FGOuZXB12YHPLsU1xMiXWzucc2K/fJWJuAUr978ouB0 jDnCcAiOnv8VpP50nXWIjKYAb1rBNYQ+BzyxPeb0wfIJEqhVoidIQwq8BP5NkWc1uKiMh3x3KUEQx iWRjGRKtUvTb3xgMvCqhbr+OgQHKyGA6ezFLdudTSqtjs1kG3pgBhZ960BCGHbhbL7jnIxy1 root@ centos-c

### 步骤 2: 在客户机端上载公钥到服务器。

[root@centos-c ~]# ssh-copy-id test@192.168.0.251 /usr/bin/ssh-copy-id: INFO: attempting to log in with the new key(s), to filter out any that are already installed /usr/bin/ssh-copy-id: INFO: 1 key(s) remain to be installed -- if you are prompted now it is to install the new keys test@192.168.0.251's password: // 输入服务器的用户密码

Number of key(s) added: 1

Now try logging into the machine, with: "ssh 'test@192.168.0.251" and check to make sure that only the key(s) you wanted were added.

步骤 3: 在客户机上以 SSH 方式登录服务器。

```
[root@centos-c ~] # ssh test@192.168.0.251
Last login: Sun Mar 14 19:28:03 2021 from 192.168.0.1
[test@centos-s ~]$
```

如果要禁止基于密码,即只能基于密钥的验证进行 SSH 登录,需要在服务端的配置文件 第 65 行处,将 yes 改为 no。

[root@centos-s ~] # vi /etc/ssh/sshd\_config
PasswordAuthentication no

重新启动服务 sshd 使配置文件生效。

[root@centos-s ~] # systemctl restart sshd

客户端基于密码的验证进行 SSH 登录被拒绝。

[root@centos-c ~] # ssh root@192.168.0.251
Permission denied (publickey,gssapi-keyex,gssapi-with-mic) .

3. 远程传输命令

远程传输命令 scp(Secure Copy)是一个基于 SSH 协议在网络上进行安全传输文件的命令。命令 scp 有上载文件和下载文件两种语法格式。

(1) 上载文件。

scp [选项] 本地路径/文件 远程主机地址:远程路径/文件

(2) 下载文件。

scp [选项] 远程主机地址:远程路径/文件 本地路径/文件

scp命令常用选项含义见表 3.4。

#### 表 3.4 scp 命令常用选项含义

| 选项 | 含 义              |
|----|------------------|
| -v | 显示详细的连接进度        |
| p  | 指定远程主机的 sshd 端口号 |
| -r | 用于传送文件夹          |
| -6 | 使用 IPv6 协议       |

#### 【例 3.1】 在客户机上创建文件并上载到服务器。

```
[root@centos-c ~]# echo" This is a file created by the Client." > centos-c.txt
// 客户机创建文件
[root@centos-c ~]# scp /root/centos-c.txt 192.168.0.251:/root/centos-c.txt
// 客户机上载文件到服务器
root@192.168.0.251's password:
centos-c.txt 100% 38 32.7KB/s 00:00
```

【例 3.2】 在服务器端创建文件并在客户机端下载。

```
[root@centos-s ~]# echo"This is a file created by the Server." > centos-s.txt
// 在服务器端创建文件
[root@centos-c ~]# scp 192.168.0.251:/root/centos-s.txt /root/centos-s.txt
// 在客户机端下载服务器的文件
root@192.168.0.251's password:
centos-s.txt 100% 38 22.2KB/s 00:00
```

## 3.2 图形界面远程登录

以图形界面方式远程登录的软件包括 VNC 等。 表 3.5 所示为各节点的网络配置。

表 3.5 各节点的网络配置

| 节点              | 主 机 名    | IP 地址和子网掩码       |
|-----------------|----------|------------------|
| VNC 服务器         | centos-s | 192.168.0.251/24 |
| VNC 客户机 Linux   | centos-c | 192.168.0.1/24   |
| VNC 客户机 Windows |          | 192.168.0.2/24   |

1. 配置 VNC 服务器

步骤 1: 在服务器上安装 VNC 服务端。

[root@centos-s ~] # yum -y install tigervnc-server

步骤 2: 在服务器上创建 VNC 服务密码。

```
[root@centos-s ~] # vncpasswd
Password:
Verify:
Would you like to enter a view-only password(y/n)?n
```

53

// 选择是否输入仅浏览模式密码,即 VNC 连接后只能进行查看而不能进行其他操作。 A view-only password is not used

步骤 3: 在服务器上启动 VNC 服务。

[root@centos-s ~] # vncserver

New 'centos-s:1(root) ' desktop is centos-s:1

Creating default startup script /root/.vnc/xstartup Creating default config /root/.vnc/config Starting applications specified in /root/.vnc/xstartup Log file is /root/.vnc/centos-s:1.log

步骤 4:设置服务器防火墙以放行 VNC 服务。

```
[root@centos-s ~] # firewall-cmd --permanent --add-service=vnc-server
[root@centos-s ~] # firewall-cmd --reload
```

2. 配置 VNC 客户机 Linux

步骤1:在客户机 Linux 上安装 VNC 客户端。

[root@centos-c ~] # yum -y install tigervnc

步骤 2: 在客户机 Linux 上运行 VNC 客户端。在桌面上方的工具栏左侧选择 Applications→ Internet→TigerVNC Viewer 命令,如图 3.1 所示。

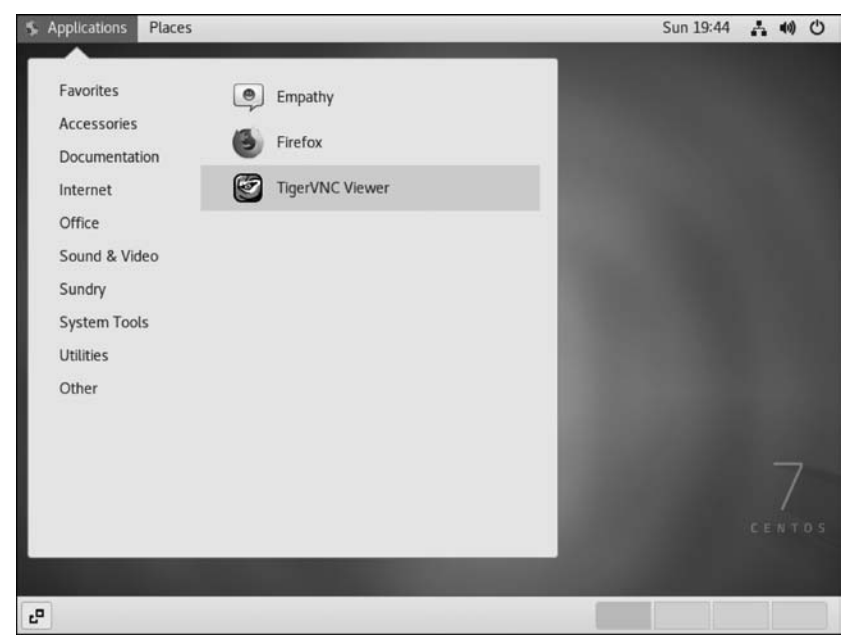

图 3.1 在客户机 Linux 上运行 VNC 客户端

54

步骤 3: 输入 VNC 服务器的地址。

在 VNC server 文本框中输入 VNC 服务器的地址,并单击 Connect 按钮,如图 3.2 所示。

| v               | NC Viewer: Co | onnection Details | - 3        |
|-----------------|---------------|-------------------|------------|
| VNC server: 192 | .168.0.251:1  |                   |            |
| Options         | Load          | Save As           |            |
|                 | 6             | Cancel            | Connect /- |

图 3.2 输入 VNC 服务器的地址

步骤 4: 输入 VNC 服务器的密码。

在 Password 文本框中输入 VNC 服务器的密码,并单击 OK 按钮,如图 3.3 所示。

|   | VNC authentication _ × |
|---|------------------------|
| 2 | Password:              |
| • |                        |
|   | OK 🖉 Cancel            |

图 3.3 输入 VNC 服务器的密码

步骤 5: 连接成功后,在 VNC 客户端系统窗口显示服务器的图形界面,如图 3.4 所示。

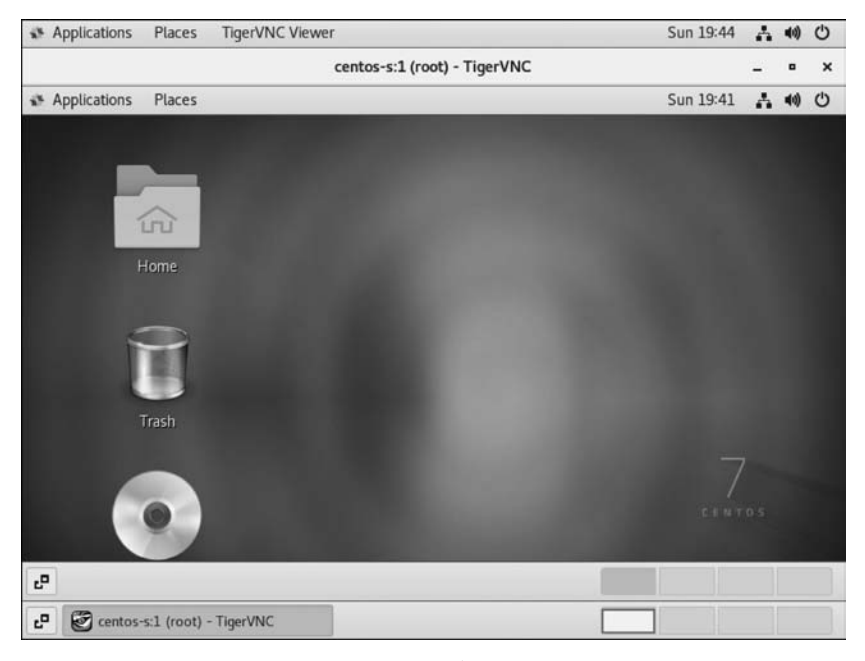

图 3.4 Linux 客户端连接成功

3. 配置 VNC 客户机 Windows

步骤 1: 下载和运行 VNC Windows 客户端,在 Server 文本框中输入 VNC 服务器的地址,如图 3.5 所示。

55

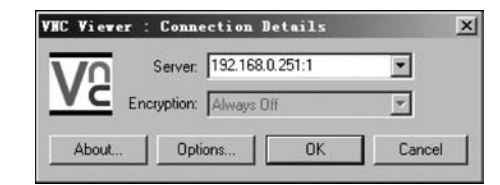

图 3.5 输入 VNC 服务器的地址

步骤 2: 输入 VNC 服务器的密码。在 Password 文本框中输入 VNC 服务器的密码,并单击 OK 按钮,如图 3.6 所示。

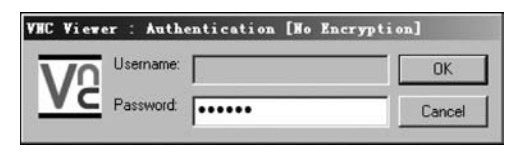

图 3.6 输入 VNC 服务器的密码

步骤 3: 连接成功后,在 VNC 客户端系统窗口显示服务器的图形界面,如图 3.7 所示。

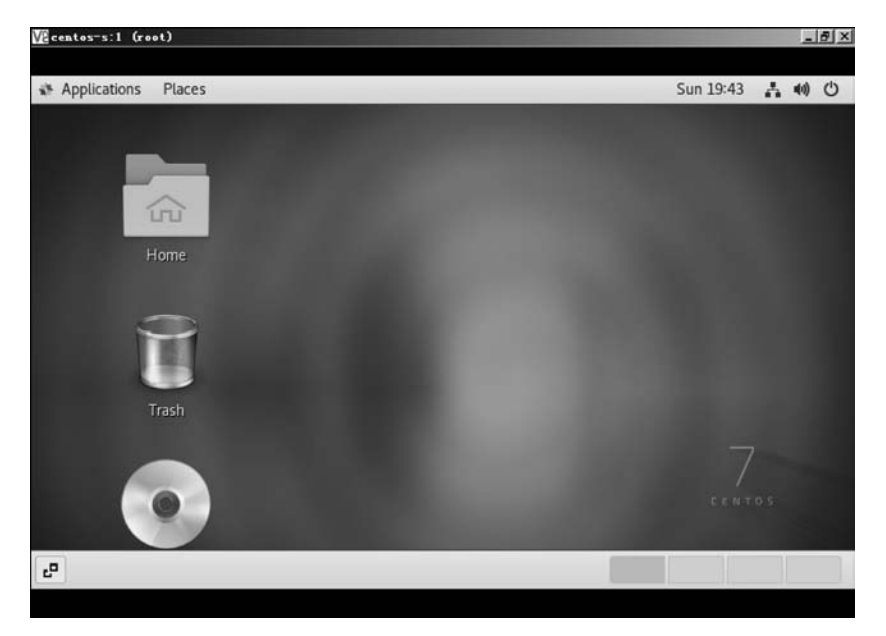

图 3.7 Windows 客户端连接成功